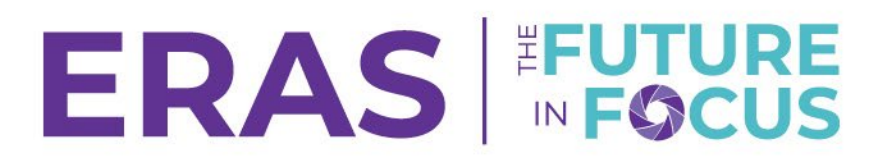

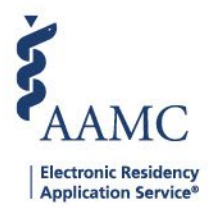

## **Update Applicant Status**

1. Navigate to the <u>ERAS® Program Director's WorkStation (PDWS)</u> and enter your AAMC username and password.

| Sign In               |
|-----------------------|
| Username              |
| Enter Username        |
| Username is Required  |
| Password              |
| Enter Password        |
|                       |
| SIGN IN               |
| FORGOT YOUR USERNAME? |
| FORGOT YOUR PASSWORD? |
| NEED HELP?            |

2. Search for the applicant(s) by using Filters, Search Applicants, or Applicant Details.

|                                                                  |           |                   |                      |         |          | ?           | Q Search  | Applicants   |             | Laurel Con<br>21 | stantine<br>189122 | .c     |
|------------------------------------------------------------------|-----------|-------------------|----------------------|---------|----------|-------------|-----------|--------------|-------------|------------------|--------------------|--------|
|                                                                  | Dashboard | Applications 🔨    | Rankings             | Reports | Archives | Program Man | agement 🗸 | Setup        | Program M   | essages          | Thalamus           | s 🗸    |
|                                                                  |           | Filters           |                      |         |          |             | U         | niversity of | Alabama Hos | pital   Eme      | rgency Med         | licine |
| Welcome to PDWS                                                  |           | Current Results   |                      |         |          |             |           |              |             |                  |                    |        |
|                                                                  |           | Applicant Details |                      |         |          |             |           |              |             |                  |                    |        |
| Stats                                                            |           | Exports           | Application Activity |         |          |             |           | 6            | 3           |                  |                    |        |
| Click the applicant's name to access the Applicant Details page. |           |                   |                      |         |          |             |           |              |             |                  |                    |        |

| ~ | Applicant Name 📌 | AAMC ID 📌 | Most Recent Medical School 📌                           |  |  |  |
|---|------------------|-----------|--------------------------------------------------------|--|--|--|
|   | Carthan, Alarin  | 21310391  | Oakland University William Beaumont School of Medicine |  |  |  |

4. When reviewing an applicant, click the pencil icon next to Statuses in the At-a-Glance section.

| At-a-Glance<br>Assigned To                                  | Flora Simmons                                                     | ^ |
|-------------------------------------------------------------|-------------------------------------------------------------------|---|
| Tracks Applied by Applicant<br>Tracks Considered by Program | Emergency Medicine (Categorical) Emergency Medicine (Categorical) |   |
| Statuses 🧪                                                  |                                                                   |   |

3.

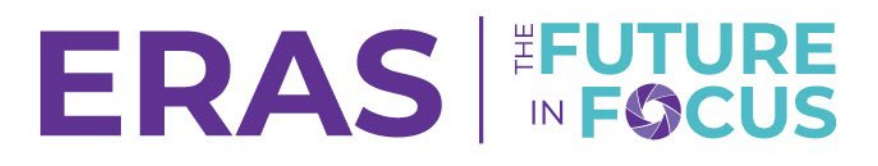

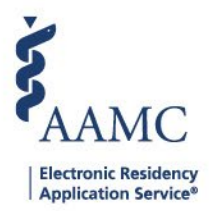

- 5. Select any of the appropriate statuses.
- 6. That will save the changes with the date and time stamp.
  - a. To update statuses for multiple applicants, use Bulk Actions after you run a filter.
  - b. Some of the statuses shown above are user-defined statuses made during preseason setup.
  - c. **Withdrawn by Applicant** cannot be selected manually; it will only be selected if the applicant withdrew their application from the MyERAS system.

| Update Status > |              |        |   |  |  |  |
|-----------------|--------------|--------|---|--|--|--|
| Application     | Ranking      | Custom |   |  |  |  |
| Status Name     |              |        | ^ |  |  |  |
| Program Sig     | naling       |        |   |  |  |  |
| Withdrawn t     | by Program   |        |   |  |  |  |
| Will Start      | Will Start   |        |   |  |  |  |
| Complete Ap     | plication    |        |   |  |  |  |
| Withdrawn b     | by Applicant |        |   |  |  |  |
| Incomplete A    | Application  |        |   |  |  |  |
| Inactive        |              |        |   |  |  |  |
| Application F   | Reviewed     |        |   |  |  |  |
| On Hold         |              |        |   |  |  |  |
| Waitlisted      |              |        | ~ |  |  |  |